## Web 端如何新增不定期保养任务(文档)

用户登录互海通 Web 端后,点击"月度保养计划",在月度保养计划界面,点击"新增不定期", 选择船名、负责部门,根据需要选择"添加计划"或"批量执行",点击"确定"。 注:"添加计划"适用于提前制定不定期保养计划,后续再执行;"批量执行"适用于执行角色 直接执行并提交不定期保养任务。

| ę  | 〕 互海科技     |   |                |                    |                         |                         |                       | A 6054000             |                                     | 7                |                                |              |          |
|----|------------|---|----------------|--------------------|-------------------------|-------------------------|-----------------------|-----------------------|-------------------------------------|------------------|--------------------------------|--------------|----------|
| ÷  | ALAO WE HA |   | 任度保养计          |                    | 目度保美计划                  | 设备运行时长 保護               | K(干容)                 | Ħ                     | "喧小疋期                               |                  |                                |              |          |
| ٩  | 船员管理       |   |                |                    |                         | 2、点击"新增"                | 不定期"                  | 船名"                   |                                     |                  |                                |              |          |
|    | 船员费用       |   | 9±             | 19:07:07           | 新增不定明 批                 | <b>建期项目总统 &gt;</b>      |                       | 互海1号                  |                                     | ×                | ■列表视图 × 2024-09<br>3 洗择船名 负责部门 | 五海1号 👻 过渡    | T III    |
| 2  | 招聘管理       |   | 保养编号           |                    | 设备名称                    | 保养项目                    | 保养要求                  | 负责命问"<br>轮机路          |                                     | ~ 11月 ~          | 根据需要选择"添加计划"                   | 或"批量执行"完成分析。 | 操作       |
| ĩ  | 维护保养       |   | 3.9            | 272636<br>9        | 绞缆机                     | 船首左,右舷绞缆<br>机及导缆设备<br>③ | 维护滚筒滚轮缆桩<br>操纵器,活动部分  | istrictica (          | ○ 批量执行                              | 曰                | 2024-09-15                     | 未完成 🕓        | 执行 蘇期申请  |
|    | 保养管理年度保养计划 |   | 3.10           | 272637<br>0        | 绞缆机                     | 船尾左,右舷绞缆<br>机及导缆设备<br>③ | 维护滚筒滚轮缆桩<br>操纵器。活动部分… | 注:"添加计划"设<br>计划,后续再执行 | 明于提前制定不定明保<br>行。<br>- <b>占未"确完"</b> | <sup>29</sup> 50 | 2024-09-15                     | 未完成 ©        | 执行 延期申请  |
|    | HIGHWAITE  | 1 | -1、点击"<br>3.11 | 月度保<br>272637<br>1 | 养计划"<br><sup>导缆设备</sup> | 船首,尾缆绳(包括<br>太平缆)<br>③  | 检查斯丝磨耗锈蚀<br>情况,除垢,    |                       |                                     | 19 <b>5</b> 8    | 2024-09-15                     | 未完成 ©        | 执行「延期申请  |
|    | 保养任务       |   | 3.12           | 272637<br>2        | 导缆设备                    | 船首,尾人力缆车<br>③           | 餘锈油漆,活络部<br>位加油,缆绳麻…  | 甲酸盐                   | 大副                                  | 1月±16日           | 2024-09-15                     | 未完成 ©        | 执行 延期申请  |
|    | 油料检测       |   | 3.13           | 272637<br>3        | 导缆设备                    | 制动绳、地环等<br>③            | 检查锈蚀 廢耗及牢<br>固情况。     | 甲板部                   | 大副                                  | 1月±16日           | 2024-09-15                     | 未完成 ①        | 执行 延期中请  |
| E2 | 维修管理       |   | 3.14           | 272637<br>4        | 导缆设备                    | 憲統 嘉把 指鼠板等<br>③         | 除锈油漆检查腐蚀<br>损坏情况是否齐   | 甲极部                   | 大副                                  | 1月±16日           | 2024-09-15                     | 未完成 ⑥        | 执行 延期申请  |
| ĥ  | 库存管理       |   | 4.1            | 272637<br>5        | 舷梯                      | 左舷梯及其附属装<br>雪           | 检查锈蚀损坏变形<br>等情况-钢丝有无  | 甲板部                   | 大副                                  | 1月±16日           | 2024-09-15                     | 未完成 ②        | 执行 延期申请  |
| Ø  | 采购管理       |   |                |                    |                         | 方弦梯及耳器團結                |                       |                       |                                     |                  |                                |              |          |
| T  | 船舶服务       | X | 4.2            | 272637<br>6        | 舷梯                      | 重<br>③                  | 检查铸蚀损坏变形<br>等情况。钢丝有无  | 甲板部                   | 大副                                  | 1月±16日           | 2024-09-15                     | 未完成 ③        | 执行 延期申请  |
| 8  | 费用被理       |   | 4.3            | 272637<br>7        | 引航员梯及梯绳                 | 引航员梯及梯绳<br>③            | 检查引航员梯各部<br>件扶手柱及短梯   | 甲板部                   | 大剧                                  | 1月±16日           | 2024-09-15                     | 未完成 ③        | 执行 延期申请  |
| ۲  | 航次管理       |   |                |                    |                         |                         |                       |                       |                                     |                  |                                |              |          |
|    | 船舶接击       |   |                | 本月轮机部              | 记添加 0 项视情保养             | 任务,甲极部已添加 0 项权          | 2情保养任务。               |                       |                                     |                  | 335 #                          | K < 1 2 3 17 | > 跳至 1 页 |

1、添加计划

关于添加不定期保养项目计划,分为从已有的保养计划中添加(步骤 5-8),或者临时新增保养项目(步骤 5'-9')。

|                    |                  |                         | 与;母1号:                | 轮机的一添加个定期保 | 《赤坝日      |            |                 |                               |     |
|--------------------|------------------|-------------------------|-----------------------|------------|-----------|------------|-----------------|-------------------------------|-----|
| <b>优先级*</b><br>正常  |                  | <b>审批</b><br>           | <b>8程 * 预放</b><br>常保养 | ◆ 临时新增保养可  | 页目 >      |            |                 |                               |     |
| 提示:此处添加            | 10的均为不定期保养项目(祝情保 | (养), 提交后在月度保养计划页面生      | 成不定明任务。               |            |           |            |                 |                               |     |
| 全部已                | 18 Ju 🚹          |                         |                       |            |           |            | - 26<br>E - 26  | ◎<br>大健学<br>トレス 西 沃 われる 日 からよ | 181 |
| 保养编号               | 设备名称             | 保养项目                    | 保养要求                  |            | 保养周期      | 负责人        | 5、12<br>上一次保养日期 | 计划保养日期 ⑧↑                     | rx. |
| 188.2              | 右主机              | 【起动阀】一般维护               | 解体、清洁、研磨              |            | 不定明       | 大管轮        | 2024-09-10      | 2024-09-30                    |     |
| 88                 | 舱底水油水分离器         | 22                      |                       |            | 不定期       | 大管轮        | 2024-02-01      | 请选择                           |     |
| 10.1               | 主机               | 曲拐箱                     | 活塞裙部及气缸壁下             |            | 不定明       | 大管轮        | 2024-01-17      | 请选择                           |     |
| 16.1               | 主机               | 冷却系统                    | 海底间解体清洁检查             |            | 不定期(钨修时)  | 大管轮        | 2022-01-14      | 请选择                           |     |
| 27.1               | 右主机              | 冷却系统                    | 海底阔解体清洁检查             |            | 不定期(坞修时)  | 大管轮        | 2023-05-19      | 请选择                           |     |
| 30.2               | 推进装置             | 左推进装置                   | 中间轴承解体清洁、             |            | 不定期(特检修理) | 大管轮        | 2021-11-12      | 请选择                           |     |
| 30.3               | 推进装置             | 左推进装置                   | 解轴检查测量、修理             |            | 不定期       | 大管轮        |                 | 请选择                           |     |
| 30.4               | 推进装置             | 左推进装置                   | 螺旋桨检查测量、修理            |            | 不定期(特检)   | 大管轮        |                 | 请选择                           |     |
| 30.5               | 推进装置             | 左推进装置                   | 前后密封更换                |            | 不定期(特检)   | 大管轮        | 2022-12-09      | 请选择                           |     |
| 31.2               | 推进装置             | 右推进装置                   | 中间轴承解体清洁、             |            | 不定明(特检修理) | 大管轮        |                 | 请选择                           |     |
|                    |                  |                         |                       |            |           |            | e               | 5、点击"下一步"→                    | +   |
|                    |                  |                         |                       |            |           |            |                 |                               |     |
|                    |                  |                         | 与海1号 1                | 昭机部一添加不定期保 | 赤坝日       |            |                 |                               |     |
| <b>优先级 *</b><br>正常 |                  | <b>审批</b><br><b>*</b> 正 | <b>程程 * 預応</b><br>名保养 | → 临时新增保养到  | 项目 >      |            |                 |                               |     |
| 提示:此处添加            | 10的均为不定期保养项目(视情保 | 养),提交后在月度保养计划页面生        | 成不定期任务。               |            |           |            |                 |                               |     |
| 全部 已               | sikun 🕚          |                         |                       |            |           |            |                 |                               |     |
| 保养编号               | 设备名称             | 保养项目                    | 保养要求                  | 保养周期       | 负责人       | 上一次保养日期    | 计划保养日期 💕        | 操作                            |     |
| 188.2              | 右主机              | 【起动阀】一般维护               | 解体、清洁、研磨              | 不定期        | 大管轮       | 2024-08-21 | 2024-09-30      | m 🔳                           |     |
|                    |                  |                         |                       |            |           |            | -               | 1                             |     |
|                    |                  |                         |                       |            |           |            |                 | •                             |     |

7、添加完后,点击"确定" 🔶 🏾 📾

| \$       | 〕互海科技                                                                                                    |                                                                       |                                                                                                    |                                                                                                    |                                              | 工作台 (25108)                                                                                                    | 船舶AIS发                          | <b></b><br>現                                                                                                    |                                                                                                    |                                                                                                    | ощжа- 🧔 🕫                                                                                                    | 0                                   | 朱慧 |
|----------|----------------------------------------------------------------------------------------------------|-----------------------------------------------------------------------|----------------------------------------------------------------------------------------------------|----------------------------------------------------------------------------------------------------|----------------------------------------------|----------------------------------------------------------------------------------------------------|---------------------------------|----------------------------------------------------------------------------------------------------|----------------------------------------------------------------------------------------------------|----------------------------------------------------------------------------------------------------|----------------------------------------------------------------------------------------------------|-------------------------------------|----|
| ů        | 船舶管理                                                                                                    | >                                                                     | 年度(                                                                                                    | R养计划 月度保养计划                                                                                                    | 设备运行时长 保养                                    | 和任务                                                                                                    |                                 |                                                                                                    |                                                                                                    |                                                                                                    |                                                                                                    |                                     |    |
| <u>L</u> | 船员管理                                                                                                    |                                                                       | 98                                                                                                    | 高线保养 新增不定期                                                                                                    | 批單验收 超期项目总资>                                 | 8、该不定期保                                                                                                    | 养项即可在月                          | 自度保养计划列表展                                                                                                    | 示 ■列表视图 > 202                                                                                                    | 4-09                                                                                                    | 1816 v 1215                                                                                                    |                                     |    |
| 3        | 船员费用                                                                                                    | >                                                                     | (2.854                                                                                                  |                                                                                                    | 在美活用                                         | 伝系型☆ 各実施门・                                                                                                    | 俗表人 •                           | 不完朗▼                                                                                                    |                                                                                                    | R至日期 状态 •                                                                                                    | 完成分析 ▼                                                                                                    | 10.04                               |    |
| 2        | 招聘管理                                                                                                    | Σ                                                                     |                                                                                                    | 287592                                                                                                    | 【起动网】一般维                                     | any parts                                                                                                    |                                 |                                                                                                    | FI AD 06 P FI AD                                                                                                    |                                                                                                    |                                                                                                    | 200110                              |    |
| ĩ        | 维护保养                                                                                                    | ~                                                                     | 188.2                                                                                                   | 3 右主机                                                                                                    | ヂ<br>グ                                       | 解体、清洁、研磨 轮机部                                                                                                    | 大管轮                             | 不定期                                                                                                    | 2024-09-30                                                                                                    | 未完成                                                                                                    |                                                                                                    | 执行                                  |    |
|          | 保养管理                                                                                                    | ~                                                                     |                                                                                                    |                                                                                                    |                                              |                                                                                                    |                                 |                                                                                                    |                                                                                                    |                                                                                                    |                                                                                                    |                                     |    |
|          | 年度保养计                                                                                                    | 8                                                                     |                                                                                                    |                                                                                                    |                                              |                                                                                                    |                                 |                                                                                                    |                                                                                                    |                                                                                                    |                                                                                                    |                                     |    |
|          | 月歲保养计                                                                                                    | 21                                                                    |                                                                                                    |                                                                                                    |                                              |                                                                                                    |                                 |                                                                                                    |                                                                                                    |                                                                                                    |                                                                                                    |                                     |    |
|          | 设备运行时                                                                                                    | ĸ                                                                     |                                                                                                    |                                                                                                    |                                              |                                                                                                    |                                 |                                                                                                    |                                                                                                    |                                                                                                    |                                                                                                    |                                     |    |
|          | 油料检测                                                                                                    |                                                                       |                                                                                                    |                                                                                                    |                                              |                                                                                                    |                                 |                                                                                                    |                                                                                                    |                                                                                                    |                                                                                                    |                                     |    |
| B        | 维修管理                                                                                                    | >                                                                     |                                                                                                    |                                                                                                    |                                              |                                                                                                    |                                 |                                                                                                    |                                                                                                    |                                                                                                    |                                                                                                    |                                     |    |
| 命        | 库存管理                                                                                                    | 5                                                                     |                                                                                                    |                                                                                                    |                                              |                                                                                                    |                                 |                                                                                                    |                                                                                                    |                                                                                                    |                                                                                                    |                                     |    |
| Å        | 采购管理                                                                                                    | 2                                                                     |                                                                                                    |                                                                                                    |                                              |                                                                                                    |                                 |                                                                                                    |                                                                                                    |                                                                                                    |                                                                                                    |                                     |    |
| 7        | 船舶服务                                                                                                    |                                                                       |                                                                                                    |                                                                                                    |                                              |                                                                                                    |                                 |                                                                                                    |                                                                                                    |                                                                                                    |                                                                                                    |                                     |    |
|          | 费用管理                                                                                                    |                                                                       | _                                                                                                    |                                                                                                    |                                              |                                                                                                    |                                 |                                                                                                    |                                                                                                    |                                                                                                    | _                                                                                                    |                                     |    |
| 0        | 航次管理                                                                                                    |                                                                       | 0                                                                                                    |                                                                                                    |                                              | 港内並在名                                                                                                    |                                 |                                                                                                    |                                                                                                    |                                                                                                    | _                                                                                                    |                                     | 1条 |
|          | 船舶报告                                                                                                    |                                                                       | -                                                                                                    | 838999+4+12+0.055h1900919000101                                                                                                    | #3711257 TUKEPC/928 V 9866                   | 10010431112236                                                                                                    |                                 |                                                                                                    |                                                                                                    |                                                                                                    |                                                                                                    |                                     |    |
|          |                                                                                                    |                                                                       |                                                                                                    |                                                                                                    |                                              |                                                                                                    |                                 |                                                                                                    |                                                                                                    |                                                                                                    |                                                                                                    |                                     |    |
|          |                                                                                                    |                                                                       |                                                                                                    |                                                                                                    |                                              | 互海1号 轮机                                                                                                    | 1部—添加不定其                        | 服养项目                                                                                                    |                                                                                                    |                                                                                                    |                                                                                                    |                                     |    |
|          | 优先级                                                                                                    |                                                                       |                                                                                                    |                                                                                                    | 帝批流程 * 预放                                    | 互海1号 轮机                                                                                                    | 1部—添加不定期                        | 服养项目                                                                                                    |                                                                                                    |                                                                                                    |                                                                                                    |                                     | 8  |
|          | <b>优先级</b><br>正常                                                                                                    |                                                                       |                                                                                                    |                                                                                                    | <b>审批选程"预放</b><br>激成保养                       | 互海1号 轮机                                                                                                    | 1部—添加不定其                        | ₩保养项目                                                                                                    | 可根据需要点击                                                                                                    | "临时新增保养项目                                                                                                    | l«                                                                                                    |                                     | 8  |
|          | <b>优先级*</b><br>正常<br>援示:此处添加3                                                                                                    | 的均为不)                                                                 | 出明保养项目                                                                                                  | ▼(砚情保养),提交后在月度保养计划                                                                                                    | <b>衛批議程"預該</b><br>別述保养<br>1页面生成不定期任务。        | 互海1号 轮机                                                                                                    | 1部—添加不定期                        | 8保养项目                                                                                                    | 可根据需要点击                                                                                                    | "临时新增保养项目                                                                                                    | r.                                                                                                    |                                     | 8  |
|          | <ul> <li>伏先级*</li> <li>正常</li> <li>遼示:此处添加</li> <li>全部</li> <li>已添</li> </ul>                                                                                                    | 的均为不过                                                                 | 定期保养项目                                                                                                  | ◆ (砚情保养), 總交后在月度保养计划                                                                                                    | <b>审批编程"预款</b><br>例试保养<br>页面生成不定期任务。         | 互海1号 轮机                                                                                                    | 1部一添加不定其<br>、 他时新編保             | ₩保养项目                                                                                                    | 可根据需要点击                                                                                                    | "临时新增保养项目                                                                                                    | 19                                                                                                    | 83                                  |    |
|          | <ul> <li>优先级・</li> <li>正常</li> <li>提示:此处添加</li> <li>全部</li> <li>已添</li> <li>住界端号</li> </ul>                                                                                                    | 的均为不)<br>防1 <b>①</b><br>设备全                                           | 定期保养项目                                                                                                  | ▼<br>                                                                                                    | <b>承批批程"発放</b><br>別式成系<br>页面生成不定期任务。         | 互消1号 轮折<br>偶养要求                                                                                                    | 1部—漆加不定其<br>、 協利新聞保             | 8保养项目<br>养项目> → 5'.<br>保养碗期                                                                                                    | 可根据需要点击                                                                                                    | "临时新增保养项目                                                                                                    | "<br>股东关键字<br>计划限界日期                                                                                                    | (19) (19)<br>(19) (19)<br>(19) (19) |    |
|          | 优先级・<br>正常<br>処示:此处添加<br>全部 已添<br>保养编号<br>188.2                                                                                                    | 的均为不过<br>3加 <b>0</b><br>设备名<br>右主机                                    | 定期保养项目<br>】                                                                                             | <ul> <li>(股油菜序)、建立販花月夏菜序计数</li> <li>(安那項目</li> <li>(起油肉) 一般理P</li> </ul>                                                                                                    | ■此純程 * 発放<br>別式保存<br>回面生成不定時任务。              | 互消1号 轮切<br>(4)两要求<br>解练、流点、研想                                                                                                    | 189—添加不定其<br>▼ <sup>他对新鹰保</sup> | 探,养项目<br>养项目> → 5'.<br>保外周期<br>不定期                                                                                                    | <b>可根据需要点击</b><br><sup> </sup>                                                                                                    | " <b>临时新增保养项目</b><br>上一次保养日期<br>2024-09-10                                                                                        | ₩<br>提素关键字<br>甘均(等外日展<br>街点長                                                                                                    | <b>**</b> 1                         |    |
|          | <ul> <li>优先级・<br/>正常</li> <li>近常</li> <li>出た添加</li> <li>全部</li> <li>已添</li> <li>(保养編号)</li> <li>188.2</li> <li>88</li> </ul>                                                                                                    | 的均为不?<br>3加 0<br>设备名<br>右主机<br>轮底水                                    | 定期保养项目<br>2<br>称<br>油水分离路                                                                               | <ul> <li>         (股市保存), 建交后将月度保持计数     </li> <li>         (股市保存)     </li> <li>         (股市保存)     </li> <li>         (股市保存)     </li> <li>         (股市保存)     </li> <li>         (股市保存)     </li> </ul>                                                                                                    | <b>审批条权"转应</b><br>例试信开<br>]页重生成不定期任务。        | 互消1号 轮机<br>保房要求<br>解体、流达、研鑽                                                                                                    | 1部一添加不定開<br>、 低約新編保             | 保养项目<br>第四日>                                                                                                    | <b>可根据需要点击</b><br>2.m人<br>大賞能<br>大賞能                                                                                                    | "協助新増保养项目<br>上一次8月日間<br>2024-09-10<br>2024-02-01                                                                                  | 7<br>設定大切中                                                                                                    | <b>172</b><br>19<br>20              |    |
|          | 伏先级・<br>正常<br>記示 此处添加<br>全部 已添<br>に保護会<br>188.2<br>88                                                                                                    | 的均为不)<br>动 0<br>设备在<br>右主机<br>舱底水<br>主机                               | 定期保养項目<br>除<br>油水分离路                                                                                    | <ul> <li>         (股市保持),建交后有月度保持计数         保房取面目         (股市保),一般理評         22         曲房箱     </li> </ul>                                                                                                    | <b>時間101年 1月20</b><br>第14日2月<br>  四面主点不过期任务。 | 互消1号 轮列<br>保房業本<br>解体、流さ、研鑽<br>活動相級及"加空下…                                                                                                    | ↓鄧—漆加不定其<br>◆ 個的新聞保             | 保养项目<br>第四日>                                                                                                    | <b>可根据需要点击</b><br>たまん<br>大変能<br>大変能<br>大変能<br>大変能                                                                                                    | "協助新増保养项目<br>上一次第月日間<br>2024-02-01<br>2024-02-01<br>2024-01-17                                                                    | *<br>超点入信字<br>1130694日期<br>信点経<br>信点経<br>信点経                                                                                                    | <b>82</b> ]                         |    |
|          | <ul> <li>依先級。</li> <li>正常</li> <li>金部 単添</li> <li>(公前)</li> <li>(公前)</li> <l< td=""><td>的均为不7<br/>00%2<br/>石主机<br/>抢厄水<br/>主机</td><td>定期保养项目<br/>除<br/>油水分离器</td><td></td><td><b>由此组织 "我们</b><br/>到止在序<br/>顶面生成不定期任务。</td><td>互満1号 轮灯<br/>保房業家<br/>解体、消益、研想<br/>消費規模及<sup>4</sup>(以空下<br/>消費現得成本品的意</td><td>188—淡加不完美</td><td>保养项目</td><td><b>可根据需要点击</b><br/>2.88人<br/>大面彩<br/>大面彩<br/>大面彩<br/>大面彩<br/>大面彩<br/>大面彩<br/>大面彩<br/>大面彩</td><td>*協助新増保券项目<br/>上一次留有日期<br/>2024-09-10<br/>2024-09-10<br/>2024-09-17<br/>2022-01-14</td><td>「<br/>日本大阪テ<br/>日本大阪テ<br/>「<br/>日本王<br/>「<br/>日本王<br/>「<br/>日本<br/>日本<br/>日本<br/>日本<br/>日本<br/>日本<br/>日本<br/>日本<br/>日本<br/>日本</td><td><b>952</b> ]<br/>8 2</td><td></td></l<></ul> | 的均为不7<br>00%2<br>石主机<br>抢厄水<br>主机                                     | 定期保养项目<br>除<br>油水分离器                                                                                    |                                                                                                    | <b>由此组织 "我们</b><br>到止在序<br>顶面生成不定期任务。        | 互満1号 轮灯<br>保房業家<br>解体、消益、研想<br>消費規模及 <sup>4</sup> (以空下<br>消費現得成本品的意                                                                                                    | 188—淡加不完美                       | 保养项目                                                                                                    | <b>可根据需要点击</b><br>2.88人<br>大面彩<br>大面彩<br>大面彩<br>大面彩<br>大面彩<br>大面彩<br>大面彩<br>大面彩                                                                                                    | *協助新増保券项目<br>上一次留有日期<br>2024-09-10<br>2024-09-10<br>2024-09-17<br>2022-01-14                                                      | 「<br>日本大阪テ<br>日本大阪テ<br>「<br>日本王<br>「<br>日本王<br>「<br>日本<br>日本<br>日本<br>日本<br>日本<br>日本<br>日本<br>日本<br>日本<br>日本                                                                                                    | <b>952</b> ]<br>8 2                 |    |
|          | <ul> <li>(以先級)、</li> <li>正常</li> <li>(定所)、 此以同知(</li> <li>(定所)、</li> <li>(定所)、</li> <li>(定所)、</li> <li>(定所)、</li> <li>(定所)、</li> <li>(定所)、</li> <li>(注)、</li> <li>(注)、</li> <li>(⊥)、</li> <li>(⊥)、<!--</td--><td>的均为不7<br/>00年<br/>00年<br/>右主机<br/>主机<br/>右主机</td><td>世明保养项目<br/>ℝ<br/>迪水分离器</td><td></td><td>*#K02* %2<br/>9.467<br/>5584472#845.</td><td>互演1号 轮机<br/>保険要求<br/>解体、紊态、研發<br/>活躍相助及"山豆下<br/>消压间解体流出检查</td><td>188—漆加4不定其</td><td>探券項目</td><td><b>可根据需要点击</b><br/>2.83人<br/>大賞総<br/>大賞総<br/>大賞総<br/>大賞総<br/>大賞総<br/>大賞総<br/>大賞総</td><td>*<b>協助新増保界項目</b><br/>上一次等所目用<br/>2024-09-10<br/>2024-09-10<br/>2024-01-17<br/>2022-01-14<br/>2022-01-14<br/>2023-05-19</td><td>、 、 、 、 、 、 、 、 、 、 、 、 、 、 、 、 、 、</td><td><b>10</b>20 1</td><td></td></li></ul>                                                                                                    | 的均为不7<br>00年<br>00年<br>右主机<br>主机<br>右主机                               | 世明保养项目<br>ℝ<br>迪水分离器                                                                                    |                                                                                                    | *#K02* %2<br>9.467<br>5584472#845.           | 互演1号 轮机<br>保険要求<br>解体、紊态、研發<br>活躍相助及"山豆下<br>消压间解体流出检查                                                                                                    | 188—漆加4不定其                      | 探券項目                                                                                                    | <b>可根据需要点击</b><br>2.83人<br>大賞総<br>大賞総<br>大賞総<br>大賞総<br>大賞総<br>大賞総<br>大賞総                                                                                                    | * <b>協助新増保界項目</b><br>上一次等所目用<br>2024-09-10<br>2024-09-10<br>2024-01-17<br>2022-01-14<br>2022-01-14<br>2023-05-19                  | 、 、 、 、 、 、 、 、 、 、 、 、 、 、 、 、 、 、                                                                                                    | <b>10</b> 20 1                      |    |
|          | <ul> <li>(現先級)*</li> <li>正常</li> <li>(現所施モ)</li> <li>188.2</li> <li>10.1</li> <li>16.1</li> <li>27.1</li> <li>30.2</li> </ul>                                                                                                    | 的均为不7<br>议师 2<br>议师公<br>右主机<br>主机<br>右主机<br>右主机<br>右主机<br>右主机         | □世期保养項目<br>市<br>市<br>油水分高器                                                                              | <ul> <li>(限端保养), 建交后在月度保养计划</li> <li>(限約項目)</li> <li>(股防阀1)</li> <li>(股防阀1)</li> <li>((Dh)1)</li> <li>((Dh)1)</li></ul> | #此品程:第二章<br>例止保存<br>页面主或不定地任务。               | 国海1号 紀初<br>(現所要求)<br>除休、清念、研題<br>(注意現明)(11型下)、<br>(注意明明)(小二型下)、<br>(注意明明)(小二型下)、<br>(注意明明)(小二型下)、<br>(注意明明)(小二型下)、<br>(注意明明)(小二型下)、<br>(注意明明)(二型下)、<br>(注意明明)(二型下))(二型下)(二型下)(<br>(注意明明)(二型下))(<br>(注意明明)(<br>(注意明明)(<br>(注意明)(<br>(注意明)(<br>(注意明)(<br>(注意明)(<br>(注意明)(<br>(注意明)(<br>(注意明)(<br>(注意明)(<br>(注意明)(<br>(注意明)(<br>(注意明)(<br>(注意明)(<br>(注意明)(<br>(注意明)(<br>(注意明)(<br>(注意明)(<br>(注意明)(<br>(注意明)(<br>(注意明)(<br>(注意明)(<br>(注意明)(<br>(<br>(注意明)(<br>(<br>(<br>(<br>(<br>(<br>(<br>(<br>(<br>(<br>(<br>(<br>(<br>(<br>(<br>(<br>(<br>(<br>( | 148—漆加4不定現<br>、 (1897新聞G        | 保発项目                                                                                                    | <b> 可根据需要点击</b><br>☆悪人<br>大市総<br>大市総<br>大市総<br>大市総<br>大市総<br>大市総<br>大市総<br>大市総                                                                                                    | * <b>協制新増保券項目</b><br>上一次編券日期<br>2024-09-10<br>2024-09-10<br>2024-09-17<br>2022-01-14<br>2023-05-19<br>2022-11-12                  |                                                                                                    | <b>हरू</b> ] 1<br>स ©               |    |
|          | (次先级)、<br>正常<br>一正常<br>一定常<br>一定の<br>一定の<br>一定の<br>一での<br>一での<br>一での<br>一での<br>一での<br>一での<br>一での<br>一で                                                                                                    | 的均为不?<br>208分<br>右主机<br>主机<br>主机<br>右主机<br>推进装<br>推进装                 | 世期保养项目<br>限<br>油水分离器<br>置<br>置                                                                          | (限論保許)、建交店在月度保許比較<br>(限論保許)、建交店在月度保許比較<br>(起活叫)一般推护<br>22<br>曲所消<br>冷却系统<br>冷却系统<br>左胎出装置                                                                                                    | ##£29 * 第2<br>例止保存<br>页面注成不定期任务。             | 国海1号 乾初<br>                                                                                                    | 148— 漆加4不定現                     | 探券項目                                                                                                    |                                                                                                    | * <b>協助新増保券項目</b><br>上-次編発目期<br>2024-09-10<br>2024-02-01<br>2024-01-17<br>2022-01-14<br>2023-05-19<br>2021-11-12                  |                                                                                                    | 88 ]<br>8 Ø                         |    |
|          | <ul> <li>(先後・)</li> <li>正常</li> <li>(第一) 単なに浮かい</li> <li>(第一) 単なに浮かい</li> <li>(第一) 単ない</li> <li>(第一) 単ない<!--</td--><td>的均为不7<br/>记录2<br/>右主机<br/>抢厄水<br/>主机<br/>右主机<br/>推进装<br/>推进装<br/>推进装</td><td>此期保持項目<br/>除</td><td></td><td>##£29 * 第28<br/>例近保存<br/>页面主成不定期任务。</td><td>国海1号 乾が<br/>「<br/>御務要求<br/>「<br/>海軍相称以"加空下<br/>「<br/>海軍相称以"加空下<br/>「<br/>二<br/>二<br/>二<br/>二<br/>二<br/>二<br/>二<br/>二<br/>二<br/>二<br/>二<br/>二<br/>二</td><td>148—漆加不定現<br/>、 (1487前面保)</td><td>探楽项目</td><td>可根据需要点击           2.00人           大市印           大市印           大市印           大市印           大市印           大市印           大市印           大市印           大市印           大市印           大市印           大市印           大市印           大市印           大市印           大市印           大市印           大市印</td><td>*<b>他的新増保外項目</b><br/>上次線角目期<br/>2024-09-10<br/>2024-09-10<br/>2024-09-10<br/>2022-01-14<br/>2023-05-19<br/>2021-11-12</td><td>また大学 また大学 なのか、また、 なののの にない なのの にない たい たい たい たい たい たい たい たい たい たい たい たい たい</td><td><b>88</b>]</td><td></td></li></ul>                                                                                                    | 的均为不7<br>记录2<br>右主机<br>抢厄水<br>主机<br>右主机<br>推进装<br>推进装<br>推进装          | 此期保持項目<br>除                                                                                             |                                                                                                    | ##£29 * 第28<br>例近保存<br>页面主成不定期任务。            | 国海1号 乾が<br>「<br>御務要求<br>「<br>海軍相称以"加空下<br>「<br>海軍相称以"加空下<br>「<br>二<br>二<br>二<br>二<br>二<br>二<br>二<br>二<br>二<br>二<br>二<br>二<br>二                                                                                                    | 148—漆加不定現<br>、 (1487前面保)        | 探楽项目                                                                                                    | 可根据需要点击           2.00人           大市印           大市印           大市印           大市印           大市印           大市印           大市印           大市印           大市印           大市印           大市印           大市印           大市印           大市印           大市印           大市印           大市印           大市印             | * <b>他的新増保外項目</b><br>上次線角目期<br>2024-09-10<br>2024-09-10<br>2024-09-10<br>2022-01-14<br>2023-05-19<br>2021-11-12                   | また大学 また大学 なのか、また、 なののの にない なのの にない たい たい たい たい たい たい たい たい たい たい たい たい たい                                                                                                    | <b>88</b> ]                         |    |
|          |                                                                                                    | 的均为不3<br>这部名<br>右主机<br>枪反水<br>主机<br>五主机<br>推进装<br>推进装<br>推进装          | 出期保养項目<br>市<br>油水分离器<br>置<br>置<br>置<br>置<br>置<br>置<br>置<br>置<br>置<br>置                                  |                                                                                                    | ##£29 * 第88<br>第1252年<br>页面生成不定期任务。          | 国内1号 乾が (現外要求) (現外要求) (現外要求) (別次明(北京大)、田田) (川東田(北京大)、山田) (川東明(秋)市志松道、山田) (川東明(秋)市志松道、山田) (明田) (明田) <                                                                                                    | 1.85——漆加不定其<br>~ (1897前面保       | 探楽项目                                                                                                    | 可根据需要点击           2.00人           大賞総           大賞総           大賞総           大賞総           大賞総           大賞総           大賞総           大賞総           大賞総           大賞総           大賞総           大賞総           大賞総           大賞総           大賞総           大賞総           大賞総                           | * <b>他的新増保外項目</b><br>2024-09-10<br>2024-02-11<br>2022-01-14<br>2022-01-14<br>2023-05-19<br>2021-11-12<br>2021-11-12<br>2021-12-09 |                                                                                                    | a (                                 |    |
|          |                                                                                                    | 的均为不7<br>10360<br>右主机<br>主机<br>五主机<br>指进装<br>推进装<br>推进装<br>推进装<br>推进装 | 2018保持項目<br>第<br>二<br>二<br>二<br>二<br>二<br>二<br>二<br>二<br>二<br>二<br>二<br>二<br>二<br>二<br>二<br>二<br>二<br>二 | <ul> <li>         (股市県戸): 建交后(戸戸(中)): 建交后(戸戸(中)): 1     </li> <li>         (股市県): 22     </li> <li>         (股市県): 24     </li> <li>         (股市県): 25     </li> <li>         (市): 3年     </li> <li>         (市): 3年     </li> <li>         (市): 3年     </li> <li>         (市): 3年     </li> <li>         (市): 3年     </li> </ul>                                                                                                    | <b>非批批科 * 第83</b><br>例此保存<br>页面生成不定即任务。      | 国海1号 乾分<br>の<br>の<br>の<br>の<br>の<br>の<br>の<br>本<br>の<br>た<br>の<br>た<br>の<br>た<br>の<br>に<br>の<br>に<br>の<br>で<br>の<br>に<br>の<br>で<br>の<br>に<br>の<br>で<br>の<br>に<br>の<br>で<br>の<br>に<br>の<br>の<br>の<br>、<br>点<br>の<br>田<br>の<br>し<br>の<br>の<br>の<br>の<br>の<br>の<br>の<br>の<br>の<br>の<br>の<br>の<br>の                                                                                                    | 1.85— 添加不定規                     | 探楽项目                                                                                                    | 中根据需要点击           大道轮           大道轮           大道轮           大道轮           大道轮           大道轮           大道轮           大道轮           大道轮           大道轮           大道轮           大道轮           大道轮           大道轮           大道轮           大道轮           大道轮           大道轮           大道轮           大道轮 | * <b>協助新増保外項目</b><br>上一次線所目期<br>2024-09-10<br>2024-02-01<br>2022-01-14<br>2023-05-19<br>2021-11-12<br>2022-12-09                  | <ul> <li>中部火車日</li> <li>中部火車日</li> <li>中部火車日</li> <li>中部火車</li> <li>中部火車</li> <li>中部</li> <li>中部</li> <l< td=""><td><b>**</b>* ] ]</td><td></td></l<></ul> | <b>**</b> * ] ]                     |    |
|          | 85先後・<br>正常 正常 第二日日日日日日日日日日日日日日日日日日日日日日日日日日日日日日日日日日日日                                                                                                    | 的均为不7<br>0382<br>右主机<br>主机<br>右主机<br>推进装<br>推进装<br>推进装<br>推进装         | 12期保持項目<br>市<br>市<br>加水分売器<br>業<br>業<br>業<br>業<br>業<br>業<br>業<br>業                                      | <ul> <li>         (股市県学): 建交店省月度保持北部         (股市局月度保持北部)         (股市局月)         (股市局月)         (Ш)         (Ш)         (Ш)         (Ш)         (Ш)         (Ш)         (Ш)         (Ш)         (Ш)         (Ш)         (Ш)</li></ul>                                                                                                    | ###2014 * 第201<br>例出版券 所面主成不定即任务。            | 正演1号 乾休 の の の の の の の の の の の の の の の の の の の                                                                                                    | 1.85—   添加4-元定規                 | 保券項目 (保务規則) (日本の) (日本の) | D.B.A.           D.B.A.           X首轮           X首轮           X首轮           X首轮           X首轮           X首轮           X首轮           X首轮           X首轮           X首轮           X首轮           X首轮           X首轮           X首轮           X首轮           X首轮                                         | * <b>協計新増保外項目</b><br>上ー次線用目用<br>2024-09-10<br>2024-09-10<br>2022-01-14<br>2022-01-14<br>2023-05-19<br>2021-11-12<br>2022-12-09    |                                                                                                    | ase []                              |    |

|    |        |            |                 | 选择设备     |                |            |          | 8               |
|----|--------|------------|-----------------|----------|----------------|------------|----------|-----------------|
|    |        | 互海1号 🗸     | 请选择主系统          | ♥ 请选择子系结 | · · · · 请选择设备组 | ✔ 设备名称     | ikk III  | →→ 可通过筛选栏选择目标设备 |
| ø  | 子系统    | 设备名称       | 设备编号            | 设备型号     | 设备厂商           | 出厂日期       | 操作       |                 |
| 1  | 启动空气系统 | 主空压机       | 01              |          |                |            | <b>•</b> | 6'、点击目标设备后的"+"  |
| 2  | 消防系统   | 消防员装备•     | 02              |          |                |            | +        |                 |
| 3  | 消防器材用品 | 泡沫灭火器•     | 03              |          |                |            | +        |                 |
| 4  | 启动空气系统 | 启动空气附件•    | A01             |          |                |            | +        |                 |
| 5  | 空气系统   | 空气系统       | AS-0000-000-001 | 11       |                |            | +        |                 |
| 6  | 空气系统   | 空气系统       | AS-0000-000-003 |          |                |            | +        |                 |
| 7  | 空气系统   | 空气系统       | AS-0000-000-004 |          | 大洋             |            | +        |                 |
| 8  | 启动空气系统 | 主空压机高合器    | AS-0102-075-001 |          |                |            | +        |                 |
| 9  | 启动空气系统 | 主机●        | AS-0102-141-001 |          | 镇江机械           | 2012-02-01 | +        |                 |
| 10 | 启动空气系统 | 1#主机启动空气瓶• | AS-0104-155-001 | A0.32-3  | 沙洲青岛船用锅炉厂      | -          | +        |                 |
|    |        |            |                 |          |                |            |          |                 |

363 条 10脉质 🖌 < 1 2 3 ... 37 > 跳至 1 页

|                                                                                                    |                                                                                                   |                                                                |                                                                                                    |                                                                          | <b>発行</b>                                        | 增保美顶                                                                                                    |                                                                                                    |                                                                                                    |                                     |                                                                                                    |                                                                                                    |          |
|----------------------------------------------------------------------------------------------------|---------------------------------------------------------------------------------------------------|----------------------------------------------------------------|----------------------------------------------------------------------------------------------------|--------------------------------------------------------------------------|--------------------------------------------------|----------------------------------------------------------------------------------------------------|----------------------------------------------------------------------------------------------------|----------------------------------------------------------------------------------------------------|-------------------------------------|----------------------------------------------------------------------------------------------------|----------------------------------------------------------------------------------------------------|----------|
|                                                                                                    |                                                                                                   | 士內庄切                                                           | 田坂司                                                                                                    | R                                                                        | 109.14                                           |                                                                                                    |                                                                                                    | 64:R+                                                                                                    |                                     |                                                                                                    |                                                                                                    |          |
|                                                                                                    |                                                                                                   | 1.1.1.1.0.6                                                    | Taxae                                                                                                    | -                                                                        | 103-14                                           |                                                                                                    | (54.)X                                                                                                    | 611+3                                                                                                    |                                     |                                                                                                    |                                                                                                    |          |
|                                                                                                    |                                                                                                   | 主空压机                                                           | 轮机部                                                                                                    | B                                                                        | 109-14a                                          |                                                                                                    | 非凡哥                                                                                                    | 临时                                                                                                    |                                     |                                                                                                    |                                                                                                    |          |
|                                                                                                    |                                                                                                   | 主空压机                                                           | 甲板部                                                                                                    | δ                                                                        | 11                                               |                                                                                                    | 11                                                                                                    | 临时                                                                                                    |                                     |                                                                                                    |                                                                                                    |          |
|                                                                                                    |                                                                                                   | 主空压机                                                           | 轮机部                                                                                                    | В                                                                        | 1111111                                          |                                                                                                    | 111                                                                                                    | 临时                                                                                                    |                                     |                                                                                                    |                                                                                                    |          |
|                                                                                                    |                                                                                                   | 主空压机                                                           | 轮机部                                                                                                    | B.                                                                       | 购房合同然后                                           |                                                                                                    | 犹太人记忆体                                                                                                    | 2月±0天                                                                                                    |                                     |                                                                                                    |                                                                                                    |          |
|                                                                                                    |                                                                                                   | 主空压机                                                           | 甲板部                                                                                                    | 5                                                                        | 109-14a                                          |                                                                                                    | 懂法守法氛围发热难坊                                                                                                    | 114月±0天                                                                                                    |                                     |                                                                                                    |                                                                                                    |          |
|                                                                                                    |                                                                                                   | 新增保养顶信                                                         | (g)                                                                                                    |                                                                          |                                                  |                                                                                                    |                                                                                                    |                                                                                                    |                                     |                                                                                                    |                                                                                                    |          |
|                                                                                                    |                                                                                                   | 船舶: 互海1号                                                       |                                                                                                    | 设备编号: 01                                                                 |                                                  | 设备名称: 主空                                                                                                    | 压机                                                                                                    | 设备型号:                                                                                                    |                                     |                                                                                                    |                                                                                                    |          |
|                                                                                                    |                                                                                                   | 保养编号*                                                          |                                                                                                    | 负责部门*                                                                    |                                                  | 保养类型。                                                                                                    |                                                                                                    | 负责人 *                                                                                                    |                                     |                                                                                                    |                                                                                                    |          |
|                                                                                                    |                                                                                                   | 请填布                                                            |                                                                                                    | 轮机部                                                                      | 3                                                | ✔ 请选择                                                                                                    |                                                                                                    | 请填布                                                                                                    |                                     |                                                                                                    |                                                                                                    |          |
|                                                                                                    |                                                                                                   | 保养部位                                                           |                                                                                                    | 必须上传许可证。                                                                 |                                                  | 计划保养日期。                                                                                                    |                                                                                                    | 指定保养流程。                                                                                                    |                                     |                                                                                                    |                                                                                                    |          |
|                                                                                                    |                                                                                                   | 请读写                                                            |                                                                                                    | 必须                                                                       | 1                                                | ✓ 2024-09-10                                                                                                    |                                                                                                    | 请选择保养流程                                                                                                    | *                                   |                                                                                                    |                                                                                                    |          |
|                                                                                                    |                                                                                                   | 保养项目。                                                          |                                                                                                    |                                                                          |                                                  | 保养要求                                                                                                    |                                                                                                    |                                                                                                    |                                     |                                                                                                    |                                                                                                    |          |
|                                                                                                    |                                                                                                   |                                                                |                                                                                                    |                                                                          |                                                  |                                                                                                    |                                                                                                    |                                                                                                    |                                     |                                                                                                    |                                                                                                    |          |
|                                                                                                    |                                                                                                   |                                                                |                                                                                                    |                                                                          |                                                  |                                                                                                    |                                                                                                    |                                                                                                    |                                     |                                                                                                    |                                                                                                    |          |
|                                                                                                    |                                                                                                   | 老旧船标识                                                          |                                                                                                    |                                                                          |                                                  |                                                                                                    |                                                                                                    |                                                                                                    |                                     |                                                                                                    |                                                                                                    |          |
|                                                                                                    |                                                                                                   |                                                                |                                                                                                    | 7',                                                                      | 完善新增保                                            | 养项信息(带                                                                                                    | *必填/必选)                                                                                                    |                                                                                                    |                                     | 8'、点击"确定                                                                                                    | e" 🔶 🍋                                                                                                    | ][       |
| ) <b>互海科技</b><br>#PR系 ~                                                                                                    | <ul> <li>Q</li> <li>午度保养计划</li> </ul>                                                             | 月度保养计划                                                         | 设备运行时长 6                                                                                                    | 7'、<br>工作f<br>R养任务                                                       | 完善新增保<br>合 (25118) 解                             | 养项信息(带<br><sup> </sup> 離AIS 发现                                                                                                    | *必填/必选)                                                                                                    |                                                                                                    |                                     | 8'、点击"确定<br><sup>初始系统</sup> - 0 <sup>9</sup>                                                                                                    | e" 🔶 💼                                                                                                    | ] [<br># |
| <mark>互海科技</mark><br>単単成子 〜<br>ダチモヨ 〜                                                                                                    | <ul> <li>C Q</li> <li>年度保养计划</li> <li>号出 第1566</li> </ul>                                         | 月度保养计划                                                         | 设备运行时长 伊<br>(1)<br>1)11111111111111111111111111111111                                                                                                    | 7'、<br>工作<br><sup>采养任务</sup><br>9'、该临时新增                                 | 完善新增保<br>合 (25113) 能<br>的保养项即可                   | 养项信息(带<br>新航AIS 发现<br>J在月度保养计                                                                                                    | *必填/必选)                                                                                                    | ■列表规图 × 2024-0                                                                                                    | 9                                   | 8'、 <b>点击"确定</b><br>                                                                                                    | e" 🔶 🙉                                                                                                    | ) [<br>* |
| <b>互海科技</b><br>维护保养 ~<br>保养银营 ~<br>年或保养社社                                                                                                    | <ul> <li>Q</li> <li>年度保养计划</li> <li>明出 際KK</li> <li>9910 ×</li> </ul>                             | 月度保养计划<br>齐 额潜不定期<br>10 设备名称                                   | 设备运行时长 6<br>比别效2 建联项目总统<br>保界项目                                                                                                    | 7'、<br>工作:<br><sup>梁养任务</sup><br>9'、 <b>该临时新增</b><br><sup>Q,展展家</sup>    | 完善新增保<br>合 25113 &<br>的保养项即可<br><sub>免支部</sub> 、 | 养项信息(带<br>)<br>)<br>)<br>前AIS 发现<br>)<br>了在月度保养计<br>( <sub>负责人</sub> -                                                                                         | *必填/必选)<br>- 划列表展示<br><sub>保系問問 •</sub> ++++                                                                                                    | ■列支规图 × 2024-0<br>編茶日期 ★56線茶                                                                                                    | 9                                   | 8'、点击 "确位<br>明操系统- <sup>0</sup><br>国海1号 - <u>过速</u><br>知識分析 -                                                                                                    |                                                                                                    | ) [<br>* |
| <u> 三海科技</u> 推印保苏 〜                                                                                                    |                                                                                                   | 月度保养计划<br>み 新市不近期<br>D (1) (1) (1) (1) (1) (1) (1) (1) (1) (1) |                                                                                                    | 7'、<br>工作<br>深养任务<br>9'、该临时新增<br>。<br>(见所要求                              | 完善新增保<br>合 25113 能<br>的保养项即可<br>负责款了 ~           | 养项信息(带                                                                                                    | *必填/必选)<br>划列表展示<br><sup>(1)</sup> <sup>(1)</sup> <sup>(1)</sup>                                                                                                    | ■列法规则 × 2024-0<br>2025-0<br>2025-0<br>200-0<br>2025-0<br>200-0<br>200-0 | 9<br>日期 次志 =                        | 8'、点击"确定<br>明治系统+ 0 <sup>1</sup><br>回路14 ~ 21点<br>地域314 ~                                                                                                    |                                                                                                    | ) [<br>* |
| 互海科技           進炉保券            保券経営            保券経営            月点保券计划            没最近行時代、            東五匹                                                                                                    | Q         年度保养计划           9出         原150           910         ×           2024091001         × | 月度保养计划<br><b>齐 时间不过想</b><br>D @@\$5作<br>187666 主空压机            | 设备运行时长 8<br>25500 2873日25<br>(2月5日<br>(2月5日<br>(2月5日<br>(2月5日<br>(2月5日)<br>(2月5日)<br>(2月5)<br>(2月5)<br>(2]5)<br>(2]5)<br>(2] | 7'、<br>工作<br>保养任务<br>9'、 <b>这临时新增</b><br>2<br>保养要求                       | 完善新増保<br>合 25110 髪<br>的保养项即可<br>免责部7 -           | 养项信息(帯<br>                                                                                                    | *必填/必选)<br>- 划列表展示<br><sup>国界周期 +</sup> 111                                                                                                    | ■ 利本規則 ~ 2024 0<br>線齐日期 太坂保齐<br>4 69-10                                                                                                    | 9<br>日明                             | 8'、点击"确定<br>(1)10年6 6'<br>(1)10年6 6'<br>(1)10年6 6'<br>(1)10年6 6'<br>(1)10年6 6'<br>(1)10年6 6'<br>(1)10年6 6'                                                                                                    | E" ← ● ● ● ● ● ● ● ● ● ● ● ● ● ● ● ● ● ●                                                                                                    | ] [<br>* |
|                                                                                                    | 全         Q           年度保养计划         911         東広4           913         東広4         2024091001 | 月度保养计划<br><b>齐 19頃43度</b><br>10 回答名称<br>187666 主文圧机            | 设备运行时长 8<br>25500 2856日2<br>(25500<br>2855日<br>(25500<br>2855日<br>(25500<br>(25500<br>(25500)<br>(25500)                                                                                                    | 7'、<br>工作<br><sup>保养任务</sup><br>9'、 <b>该临时新增</b><br>。<br>保养要求            | 完善新增保:<br>合 25113 能<br>的保养项即可<br>负责就() ~         | 养项信息(带           施AIS 发现           0.000           0.000           0.000           0.000           0.000                                                       | *必填/必选)<br>- 划列表展示<br>EBF 202                                                                                                    | ■列波説部 > 2024-0<br>40条日期   支援保持<br>449-10                                                                                                    | 9<br>日期                             | 8'、点击"确定<br>(1)(8年6 - 6'<br>(1)(8年6 - 6'<br>(1)(8年6 - 6')<br>(1)(8<br>(1)(8)(8<br>(1)(8)(8)(1)(8)(1)(8)(1)(1)(1)(1)(1)(1)(1)(1)(1)(1)(1)(1)(1)                                                                                                    | ■** ← ●●曲<br>31 ◎ ●<br>単作<br>执行                                                                                                    | )[       |
| 互進科技 数字編示 の で 変要的は の の の の の の の の の の の の の の の の の の の                                                                                                    | 中度保养计划           甲度保养计划           9出           010           2024091001                           | 月度保养计划<br><b>7 前代43時</b><br>D 设备5年<br>28766 主空压机               | 设置运行时长 6                                                                                                    | 7'、<br>工作<br><sup>保养任务</sup><br>9'、 <b>该临时新增</b><br>。<br><sup>保养要求</sup> | 完善新増保<br>合 2010 €<br>的保养项即可<br>负责副门 - ↓          | 养项信息(帯           第約AIS         发现           1000000000000000000000000000000000000                                                                              | * <b>必填/必选)</b><br>+ <mark>划列表展示</mark><br><sup>(1)</sup><br><sup>(1)</sup><br><sup>(1)</sup><br><sup>(1)</sup><br><sup>(1)</sup><br><sup>(1)</sup><br><sup>(1)</sup>                                                                                                    | ■ 列表規則 > 2024 0<br>1927年日期 文示使表<br>449-10                                                                                                    | 9<br>1日期 - 状态 <del>-</del><br>未完成 ( | 8'、点击"确定<br>1088年 0'<br>12899 ~ 225<br>908396 ~                                                                                                    | 2 ◆ (10)<br>3 ③ ④<br>10)<br>10)<br>10)<br>10)<br>10)<br>10)<br>10)<br>10)                                                                                                    | ][       |
| 正規科技                                                                                                    | Q           年度保持计划           毎回         第000           0910         ×           2024091001        | 月度保养计划<br><b>5 新闻455</b><br>10 设备名称<br>207666 主交压机             | 设备运行时长 (<br><mark>社営気の</mark><br>(6月5日日<br>(6月5日日<br>(7月5日)<br>(7月5日)<br>(7月51)<br>(7月51)<br>(7))<br>(7))<br>(7))<br>(7))<br>(7))<br>(7))<br>(7))<br>(7                                                                                                    | 7'、<br>工作<br><sup>采养任务</sup><br>9'、 <mark>该临时新增</mark><br>2              | 完善新増保<br>合 (2011)                                | <b>养项信息(帯</b>                                                                                                    | * <b>必填/必选)</b><br>-<br>切列表展示<br>日<br>日<br>田<br>打<br>202                                                                                                    | ■列本記册 > 2024-0<br>1947日期   文示保升<br>4-09-10                                                                                                    | 9<br>日期 秋志 •<br>未元成 (               | 8'、点击"确近<br>1088年 0 <sup>°</sup><br>12844 ~ 228<br>2889年 ~                                                                                                    | 2" + 100<br>10 0 0<br>10 0<br>10 0 | ] [      |
| 三辺向料技 学校学校学校会会会会会会会会会会会会会会会会会会会会会会会会会会会会会会会会                                                                                                    | <ul> <li>● Q</li> <li>年度保养计划</li> <li>●出 第664</li> <li>●の10 ×</li> <li>2024091001</li> </ul>      | 月度保养计划<br>养 新祝不动用<br>D 《音名际<br>267666 主空压机                     | 设备运行时长 9<br>2015年<br>(2月15年)<br>(2月15年)<br>(2月15日)<br>(2月15日)<br>(2月15)<br>(2月15)<br>(2)(2)(2)(2)(2)(2)(2)(2)(2)(2)(2)(2)(2)(                                                                                                    | 7'、<br>工作<br><sup>累养任务</sup><br>9'、 <mark>该临时新增</mark><br>0              | 完善新増保<br>合 2010 €<br>的保养项即可<br>免週期7 - ↓          | 养项信息(带<br>输AIS 23<br>打在月度保养计<br>5.55人                                                                                                    | * <b>必填/必选)</b><br>- <mark>划列表展示</mark><br>但所周期 - 11<br>回时 200                                                                                                    | ■列库规则 × 2024 0<br>1927日期 太际保持<br>4 09-10                                                                                                    | 9<br>日期 秋6 ×<br>大元成 (               | 8'、点击"确近<br>10月8年4- <sup>0</sup><br>10月14 ~ 2月<br>10月14 ~ 2月<br>10月14 ~ 3月<br>10月14 ~ 3月14 ~ 3月14 ~ 3月14 ~ 3月14 ~ 3月14 ~ 3月14 ~ 3<br>10月14 ~ 3<br>10<br>10<br>10<br>10<br>10<br>10<br>10<br>10<br>10<br>10<br>10<br>10<br>10 | 2" ← (m)<br>() () () ()<br>() () () ()<br>() () () ()<br>() () () () ()<br>() () () () () ()<br>() () () () () () () () () () () () () (                                                                                                    | ] [      |
| 三部時料技 単い保方 ~ 保存保護 ~ 保存保護 ~ 中国政府大型 ~ 中国政府大型 ~ | <ul> <li>● Q</li> <li>年度保养计划</li> <li>●回 mittá</li> <li>●回 ×</li> <li>2024091001</li> </ul>       | 月度保养计划<br>养 創業不設期<br>10 (11金名称<br>287666 主型压机                  | 设备运行时长 《<br>28500 2850日85<br>《承述日<br>王 <sup>王王王</sup> 》                                                                                                    | 7'、<br>工作<br><sup>梁矜任务</sup><br>9'、 <mark>这临时新增</mark><br>@所要求           | 完善新增保<br>合 2010 創<br>的保养项即可<br>会思問了 +            | 养项信息(带<br>) 前AIS 发现<br>] 花月度保养计<br>555人~                                                                                                    | * <b>必填/必选)</b><br>                                                                                                    | ■列序规则 → 2024-0<br>(編示日期 太示保所<br>4-09-10                                                                                                    | 9<br>- 紀期 - 秋心 - 大心 -<br>- 大元成 (    | 8'、点击"确近<br>1988年 0'<br>1989年 - 28<br>9889年 -                                                                                                    | 2° ← ●<br>100 0 0 0<br>100 0 0<br>100 0<br>100 0<br>1                                                                                                | )        |
| 国地学科技   単学研究   第次研究   第次研究     第次研究     第次研究     第次研究     第次研究                                                                                                    | <ul> <li>● Q</li> <li>年度保养计划</li> <li>●出 , , , , , , , , , , , , , , , , , , ,</li></ul>          | 月度保养计划<br>养 新祝不道期<br>D 《音名际<br>267666 主空压机                     | 设备运行时长 9<br>2015年<br>(2月15年)<br>(2月15日)<br>(2月15日)<br>(2月15)<br>(2月15)<br>(2]1)<br>(2]1)<br>(2]1)<br>(2]1)<br>(2]1)<br>(2]1)<br>(2]1)<br>(2]1)<br>(2]1)<br>(2]1)<br>(2]1)<br>(2]1)<br>(2]1)<br>(2]1)<br>(2]1)<br>(2]1)<br>(2]1)<br>(2]1)<br>(2]1)<br>(2]1)<br>(2]1)<br>(2]1                                                                                                    | 7'、<br>工作<br>保养任务<br>9'、 <b>这临时新增</b><br>2                               | 完善新增保<br>合 20118)                                | 养项信息(带<br>第 <u>約415</u> 230<br>可在月度保养计<br>5.55人                                                                                                    | * <b>必填/必选)</b><br>- <b>划列表展示</b><br>程序周期 • 计<br>距时 202                                                                                                    | ■列は10回 × 2024 0<br>1927日間   ★562月<br>4 09-10                                                                                                    | 9<br>日間 秋冬 ~<br>未完成 (               | 8'、点击"确近<br>108.84.8 0 <sup>°</sup><br>108.944 > 228<br>308.967 -<br>5                                                                                                    | 2" (0) (0)<br>367<br>367<br>57<br>57<br>57<br>57<br>57<br>57<br>57<br>57<br>57<br>57<br>57<br>57<br>57                                                                                                    |          |
| 三端科技   二端科技   の系統理   の系統理   名志奈析社    「加度系計社   「加度系計社   「加度系計社   「加度系計社   「加度系計社   「加度系計   「加度系計   「加度   「加度   「加度   「加度   「加度   「加度   「加度   「加度   「加度   「加度   「加度   「加度   「加度   「加度   「加度   「加度   「加度   「加度   「加度   「加度   「加度   「加度   「加度   「加度   「加度   「加度   「加度   「   「   「   「   「   「   「   「   「   「                                                                                                    | Q           年度保养计划           号道           9010           2024091001                               | 月度保养计划<br>序 新维不均衡<br>D 设备东际<br>207666 主义任机                     | 设置运行时长 (                                                                                                    | 7'、<br>工作T<br>業界任务<br>9'、 <b>该临时新增</b><br>><br>。                         | 完善新増保<br>合 20118 単                               | <b>済页信息(帯</b><br>(第AIS 23)                                                                                                    | * <b>必填/必选)</b><br>+ <b>划列表展示</b><br>程环题图 * 11<br>图时 202                                                                                                    | ■列法犯罪 > 2024-0<br>409-10                                                                                                    | 9<br>日期   次名 ~<br>未完成 (             | 8'、点击"确近<br>108.818- 0 <sup>1</sup><br>重用14 -> 222<br>308.967 -                                                                                                    | 2" (ecc)<br>                                                                                                    | ) (<br>/ |
| 日本部科技 協いな方 の の名称 取 ・ の の名称 取 ・ の の名称 の の の の の の の の の の の の の の の の の                                                                                                    | Q           年度保持计划           96         8000           9010         ×           2024091001        | 月度(梁亮计划<br><b>齐 时间不少的</b><br>D 设备东称<br>207666 主空压机             | 设置运行时长 《<br>经营业权<br>保养法日<br>全立正列<br>多                                                                                                    | 7'、<br>工作f<br>梁序任务<br>9'、 <b>这临时新增</b><br>><br>。                         | 完善新増保<br>合 20110<br>前                            | 养页信息 (帯<br>編AIS 2011)<br>丁在月度保养1<br><sup>1</sup><br><sup>1</sup><br><sup>1</sup><br><sup>1</sup><br><sup>1</sup><br><sup>1</sup><br><sup>1</sup>               | *必填/必选)<br>- <sup>1</sup> 划列表展示<br><sup>ELEFA使用 •</sup> 11<br>ELEFA使用 • 11<br>ELEFA                                                                                                    | ■列波说到 > 2024-0<br>(級所目期 文式印刷<br>4-09-10                                                                                                    | 9<br>日間 秋志 •<br>未完成 (               | 8'、点击"确近<br>108.82.* 0 <sup>1</sup><br>至月14 ~ 225<br>30830 F *                                                                                                    | 2" (mi)<br>                                                                                                    |          |
|                                                                                                    | <ul> <li>Q</li> <li>年度保持計划</li> <li>9日、※</li> <li>9日、※</li> <li>2024091001</li> </ul>             | 月度保养计划<br>テ 新電子2週<br>D (日本本<br>28766<br>主空圧机                   | 使意运行时长 9                                                                                                    | 7'、<br>工作f<br>保养任务<br>9'、 <b>这临时新增</b><br>><br>风舟要求                      | 完善新增保<br>合 (2011)                                | 养页信息 (帯<br>第A15 200<br>丁在月度保养け<br>5年人                                                                                                    | *必填/必选)<br>+划列表展示<br>(4)5,96月 * 11<br>(4)5,96月 * 12<br>(4)5,96月 * 12<br>(4)5,96月 * 12<br>(4)5,96月 * 12<br>(4)5,96月 * 12<br>(4)5,96<br>(4)5,96<br>(4)5 | ■列末規型 > 2024-0<br>1級亦日期 文式64所<br>449-10                                                                                                    | 9<br>日間 代名 ~<br>未完成 (               | 8'、点击"确定<br>108.818 · 0 <sup>'</sup><br>王政19 · 王政<br>90.8208 ·                                                                                                    | 2" (min)<br>                                                                                                    |          |
|                                                                                                    | <ul> <li>Q</li> <li>年度保持計划</li> <li>回由</li> <li>回日</li> <li>×</li> <li>2024091001</li> </ul>      | 月度保养计划<br>テ 制度不知識<br>D (2005年<br>287665<br>主空圧机                | 设备运行时长 9<br>気気な<br>(0月2日<br>→<br>立王5)<br>→<br>本<br>二<br>二<br>二<br>二<br>二<br>二<br>二<br>二<br>二<br>二<br>二<br>二<br>二                                                                                                    | 7'、<br>工作f<br>保养任务<br>9'、 <b>该临时新增</b><br>><br>(保所要求                     | 完善新增保<br>合 (2010)                                | 养页信息(帯           第和IS<次回         次回           17在月度保养         1           5月8人 - (1)         1                                                                 | *必填/必选)<br>+ 划列表展示<br>(43万%周期 * 11<br>1889 202                                                                                                    | ■ 列表規則 ~ 2024 0<br>1927 石間間 文式保護<br>4 49-10                                                                                                    | 9<br>日間 秋念 *<br>未完成 ()              | 8'、点击"确定<br>1088年 0'<br>至3919 ~ 回答<br>90839 · ·                                                                                                    | 2" (min)<br>                                                                                                    |          |
|                                                                                                    | <ul> <li>Q</li> <li>年度保养計划</li> <li>回由</li> <li>の10 ×</li> <li>2024091001</li> </ul>              | 月度保养计划<br>テ 制度53周<br>D 役法名称<br>287665<br>主空圧机                  | 设备运行时长 9                                                                                                    | 7'、<br>工作f<br>保养任务<br>9'、 <b>该临时新增</b><br>><br>(保所要求                     | 完善新增保<br>合 (2010)                                | 养页信息(帯           第和IS<次回         次回           17在月度保养は         1           5月8人 - (1)         1                                                                | *必填/必选)<br>+ <mark>划列表展示</mark><br>(43万/6周間 * 11<br>1889 202                                                                                                    | ■ 列表規則 > 2024 0<br>1927 石間間 文式保護<br>449-10                                                                                                    | 9<br>日間 秋水 で<br>未完成 ()              | 8'、点击"确定<br>108.818 · Q'<br>图38.19 · 图28<br>90.839 · ·                                                                                                    | 2" (min)<br>                                                                                                    |          |
|                                                                                                    | ○ Q<br>年度保养計划<br>回田 ●20<br>2024091001                                                             | 月度保养计划<br>テ 制造与調査<br>D @後去作<br>207666 主空圧机<br>207666           |                                                                                                    | 7'、<br><b>工作</b><br>第外任务<br><b>9'、这临时新增</b><br>。<br>@PF展示                | 完善新増保<br>合 (2010) M<br>的保养项目中<br>会素制了 → ↓<br>総机器 | 养页信息(帯         (帯)           (新AIS 2000         2000           丁在月度保养け         1           (今)         (今)           (本)         (*)           (本)         (*) | *必填/必选)<br>+ 划列表展示<br>(43万)時間 * 11<br>1889 202                                                                                                    | ■ 列表規則 ~ 2024 0<br>1927 日期 文示使所<br>4 09-10                                                                                                    | 9<br>日日 水 水 (明<br>水元成 ()            | 8'、点击"确定<br>1088年 0'<br>至349 ~ 回应<br>9083所 ~                                                                                                    | 2" (min)<br>                                                                                                    |          |

## 2、批量执行

同理,关于添加不定期保养项目执行,分为从已有的保养项目中添加(步骤 5-8),或者临时新增保养项目(步骤 5'-10')。

| <ul> <li>※</li> <li>※ といいりだめいちろい</li> <li>※ こうかな ●</li> <li>※ こうかな ●</li> <li>※ はんかい</li> <li>※ 相比な変重</li> <li>4 相比な変重</li> <li>※ 相比な変重</li> <li>※ おわい</li> <li>※ おわい</li> </ul>                                                                                                    | 2019年7月2日(北海保守), 與島寧批<br>2019年7月2日<br>                                                                                   | 正現長序     正現長序     成臣中的時行角色即可取行保許項目。     保房要求     原始結束消量。修理     成法在消量。修理     成臣至时間時     応加主面原時体清査 | 保养周期<br>不定期(特約)<br>不定期(特約)<br>不定期(特約)                                       | 、<br><u></u> <u></u> ())<br>大賞轮<br>大賞轮<br>大賞轮                   | (記)新常保持项目> 上一次保养日期 | 5、填写目标代<br>根据需要上传<br><sup>宛成日期 •</sup> @<br>2024-09-10<br>项选择日期 | 保养项的<br>附件、<br>●                                             | 的完成日期、完成情况、<br>添加关联消耗<br><sup>免成确况。</sup> ②<br>系统占地出发期的保养<br>前等可正式意识 | 住表关键字<br>附件<br>、 | ра 1<br>Жизнь ()<br>+      |
|----------------------------------------------------------------------------------------------------|----------------------------------------------------------------------------------------------------|--------------------------------------------------------------------------------------------------|-----------------------------------------------------------------------------|-----------------------------------------------------------------|--------------------|-----------------------------------------------------------------|--------------------------------------------------------------|----------------------------------------------------------------------|------------------|----------------------------|
| お この た な に 、 に 、 、 、 、 、 、 、 、 、 、 、 、 、 、 、 、                                                                                                    | <ul> <li>保存項目</li> <li>有用正装置</li> <li>右用正装置</li> <li>右用正装置</li> <li>右用正装置</li> <li>右用正装置</li> <li>1号記句及系统</li> </ul>     | 保持要求<br>原始结束则量、修理<br>维旋染检查则量、修理<br>的后面时实践。<br>能机主由原料体清点                                          | 保赛周疇<br>不定期(特检)<br>不定期(特检)<br>不定期(特检)                                       | <ul> <li>① 因人</li> <li>大管轮</li> <li>大管轮</li> <li>大管轮</li> </ul> | 上一次服养日期            | 完成日期 * 2024-09-10<br>项选择日期                                      | (11)<br>(11)<br>(11)<br>(11)<br>(11)<br>(11)<br>(11)<br>(11) | 完成清掃.*◎<br>元成右推进设置的保养<br>请请考元成流元                                     | 授宗关键字<br>附件<br>○ | 1938 :<br>米税消耗 ①<br>+<br>+ |
| <ul> <li>(公留名称)</li> <li>(公留名称)</li> <li>(公報)</li> <li>(公報)</li></ul> | <ul> <li>(63):46目</li> <li>右指述故策</li> <li>右指述故策</li> <li>右指述故策</li> <li>右指述故策</li> <li>右指述故策</li> <li>19前以及系统</li> </ul> | 研究要求           原始结束功量、修理           確認定能造功量、修理           前后面封架路           能加土面原种体演品               | <ul> <li>保美南朝</li> <li>不定期(特粒)</li> <li>不定期(特粒)</li> <li>不定期(特粒)</li> </ul> | 负责人       大管轮       大管轮       大管轮                               | 上一次保养日期            | 完成日期 * 🍪<br>2024-09-10<br>请选择日期                                 | -                                                            | 完成備況 * ❷<br>完成右推进装置的保养<br>请请现完成情况                                    | 附件<br>《          | 关联消耗 ①<br>+<br>+           |
| <ul> <li>3 推进装置</li> <li>4 推进装置</li> <li>5 推进装置</li> <li>1 能机</li> <li>2 能机</li> </ul>                                                                                                    | 右指进装置<br>右指进装置<br>右指进装置<br>右接进装置<br>1号轮机及系统                                                                              | 新始なの決定、 9日<br>                                                                                   | 不定暇(特检)<br>不定瞭(特检)<br>不定瞭(特检)                                               | 大管轮<br>大管轮<br>大管轮                                               |                    | 2024-09-10<br>请选择日期                                             |                                                              | 完成右推进装置的保养<br>请填考完成情况                                                | <b>N</b>         | +                          |
| 4 推进装置<br>5 推进装置<br>1 能机<br>2 能机                                                                                                    | 石推进装置<br>石推进装置<br>1号能机及系统                                                                                                | 螺旋桨检查测量。修理<br>前后密封塑换<br>能机主由照解体清洁                                                                | 不定酮(特检)<br>不定酮(特检)                                                          | 大管轮<br>大管轮                                                      |                    | 请选择日期                                                           | 11                                                           | 请填写完成情况                                                              | 8                | +                          |
| 5 推进装置<br>1 能机<br>2 能机                                                                                                    | 右推进装置<br>1号能机及系统                                                                                                    | 前后密封更换<br>能机主由原解体清洁                                                                              | 不定期(特检)                                                                     | 大管轮                                                             |                    |                                                                 |                                                              |                                                                      |                  |                            |
| 1 <b>श</b> िरूप<br>2 शिरुपा                                                                                                    | 1号能机及系统                                                                                                    | 能机主油原解体清洁                                                                                        |                                                                             |                                                                 |                    | 请选择日期                                                           |                                                              | 请请可完成情况                                                              |                  | +                          |
| 2 舱机                                                                                                    |                                                                                                    |                                                                                                  | 不定明(特检)                                                                     | 大質轮                                                             |                    | 请适理日期                                                           |                                                              | 请其写完成情况                                                              |                  | +                          |
|                                                                                                    | 1号舵机及系统                                                                                                    | 舵机阀稿相5年换新。                                                                                       | 不定期(特松)                                                                     | 大管轮                                                             |                    | 请选择日期                                                           |                                                              | 请请与完成情况                                                              |                  | +                          |
| 5 舱机                                                                                                    | 1号能机及系统                                                                                                    | 动力油缸拆检清洁测                                                                                        | 不定明(特检)                                                                     | 大管轮                                                             |                    | 请选择日期                                                           |                                                              | 请填写完成情况                                                              |                  | +                          |
| e Bhin                                                                                                    | 4 ⊂ 5~m Ti ₹ /m                                                                                                    | 0~10 (k-1.078) (Z.40)/4                                                                          | 7:000/48501                                                                 | +4554                                                           |                    | 通信部合開                                                           |                                                              | 请填布完成情况                                                              | _                | -                          |
|                                                                                                    |                                                                                                    |                                                                                                  | 互演                                                                          | ¥1号 轮机部                                                         | 执行不定期保养项           | 3                                                               |                                                              |                                                                      | 6、点击             | "下一步" 🔶                    |
| 级 *                                                                                                    |                                                                                                    | 审批高程"预览                                                                                          |                                                                             |                                                                 |                    |                                                                 |                                                              |                                                                      |                  |                            |
| 常                                                                                                    |                                                                                                    | ▼ 正常保养                                                                                           |                                                                             |                                                                 | - 临时新增保养项目 >       |                                                                 |                                                              |                                                                      |                  |                            |
| 部 已發加 1                                                                                                    | 定期保养项目(视情保养),具备审批;                                                                                                    | <u>我</u> 程中的执行角色即可执行保养项目。                                                                        |                                                                             |                                                                 |                    |                                                                 |                                                              |                                                                      |                  |                            |
| 网络马 设                                                                                                    | 2备名称 保养项目                                                                                                    | 保养要求                                                                                             | 保养周期                                                                        | 负责人                                                             | 上一次保               | <b>茶日期</b> 完成                                                   | 日期•8                                                         | 完成情况 * 🙆                                                             | 附件               | 操作                         |
| 3 推                                                                                                    | 註波曾 右推进装置                                                                                                    | 解轴检查测量、修理                                                                                        | 不定期(特检                                                                      | ) 大管轮                                                           |                    | 20:                                                             | 24-09-10                                                     | 完成右推进装置的保养                                                           |                  |                            |

|                                                                                                    | Minite 1 |    | 击"确定"▲          | 厉. 占     | 添加完成         | 7          |          |      |         |            |           |               |                                |          |             |            |   |        |     |
|----------------------------------------------------------------------------------------------------|----------|----|-----------------|----------|--------------|------------|----------|------|---------|------------|-----------|---------------|--------------------------------|----------|-------------|------------|---|--------|-----|
| 小 日本時秋         0 0         日白 白田田 和田林 3 200         田田田 200         田田田 200         田田田 200         田田田 200         田田田 200         田田田 200         田田田 200         田田田 200         田田田 200         田田田 200         田田田 200         田田田 200         田田田 200         田田田 200         田田田 200         田田田 200         田田田 200         田田 200         田田田 200         田田田 200         田田田 200         田田田 200         田田田 200         田田田 200         田田田 200         田田田 200         田田 200         田 200         田 200         田 200         田 200         田 200         田 200         田 200         田 200         田 200         田 200         田 200         田 200         田 200 <th></th> <th></th> <th></th> <th>MH / ///</th> <th>TONDH 7 GMAD</th> <th></th> <th></th> <th></th> <th></th> <th></th> <th></th> <th></th> <th></th> <th></th> <th></th> <th></th> <th></th> <th></th> <th></th>                                                                                                    |          |    |                 | MH / /// | TONDH 7 GMAD |            |          |      |         |            |           |               |                                |          |             |            |   |        |     |
| 全部第単○       単成保茶社図       月度保茶社図       設施行行が、定時保条項目の       ●         ● 10万海季が度       ●       ●       ●       ●       ●       ●       ●       ●       ●       ●       ●       ●       ●       ●       ●       ●       ●       ●       ●       ●       ●       ●       ●       ●       ●       ●       ●       ●       ●       ●       ●       ●       ●       ●       ●       ●       ●       ●       ●       ●       ●       ●       ●       ●       ●       ●       ●       ●       ●       ●       ●       ●       ●       ●       ●       ●       ●       ●       ●       ●       ●       ●       ●       ●       ●       ●       ●       ●       ●       ●       ●       ●       ●       ●       ●       ●       ●       ●       ●       ●       ●       ●       ●       ●       ●       ●       ●       ●       ●       ●       ●       ●       ●       ●       ●       ●       ●       ●       ●       ●       ●       ●       ●       ●       ●       ●       ●       ●       ●       ● <th></th> <th></th> <th></th> <th></th> <th></th> <th></th> <th></th> <th></th> <th>发现</th> <th>船舶AIS</th> <th>作台(25118)</th> <th>I</th> <th></th> <th></th> <th></th> <th></th> <th></th> <th>互海科技</th> <th>ę</th>                                                                                                    |          |    |                 |          |              |            |          |      | 发现      | 船舶AIS      | 作台(25118) | I             |                                |          |             |            |   | 互海科技   | ę   |
| ● ID5為與於損       ●       ●       ●       ●       ●       ●       ●       ●       ●       ●       ●       ●       ●       ●       ●       ●       ●       ●       ●       ●       ●       ●       ●       ●       ●       ●       ●       ●       ●       ●       ●       ●       ●       ●       ●       ●       ●       ●       ●       ●       ●       ●       ●       ●       ●       ●       ●       ●       ●       ●       ●       ●       ●       ●       ●       ●       ●       ●       ●       ●       ●       ●       ●       ●       ●       ●       ●       ●       ●       ●       ●       ●       ●       ●       ●       ●       ●       ●       ●       ●       ●       ●       ●       ●       ●       ●       ●       ●       ●       ●       ●       ●       ●       ●       ●       ●       ●       ●       ●       ●       ●       ●       ●       ●       ●       ●       ●       ●       ●       ●       ●       ●       ●       ●       ●       ●       ● <td< td=""><td></td><td></td><td></td><td></td><td></td><td></td><td></td><td></td><td></td><td></td><td></td><td>养任务</td><td>设备运行时长</td><td>月度保养计划</td><td>计划 月</td><td>年度保养</td><td></td><td>『菜单 ⊕</td><td>全</td></td<>                                                                                                    |          |    |                 |          |              |            |          |      |         |            |           | 养任务           | 设备运行时长                         | 月度保养计划   | 计划 月        | 年度保养       |   | 『菜单 ⊕  | 全   |
| 133 × 0 0 0 0 0 0 0 0 0 0 0 0 0 0 0 0 0 0                                                                                                    |          |    | 8 <b>v</b> iiis | 互海1      |              | ✔ 2024-09  | ■ 列表视图 · | 表展示  | 度保养计划列表 | 项即可在月<br>♠ | 不定期保养     | 该已执行的         | 8<br>## <b>1</b> 990<br>##1996 | 新增不注明    | 南线保养        | 9 <b>8</b> |   | 江苏海事对接 | •   |
| 133       227565       第三級第二       第三級第二       第三       第三級第二       第三級第二       第三級第二       第三級第二       第三級第二       第三級第二       第三級第二       第三級第二       第三級第二       第三級第二       第三級第二       第三級第二       第三級第二       第三級第二       第三       第三       第三級第二       第二級第二       第三級第二       第三級第二       第三級第二       第三級第二       第三級第二       第三級第二       第三       第三       第三       第三       第三       第三       第三       第三       第三       第三       第三       第三       第三       第三       第三       第三       第三       第三 <t< td=""><td></td><td>操作</td><td>(成分析) マ</td><td>- 5</td><td>状态 •</td><td>实际保养日期</td><td>划保养日期</td><td>1129</td><td>保养周期 👻</td><td>负责人 👻</td><td>负责部门▼</td><td>保养要求</td><td>保养项目</td><td>设备名称</td><td>× ID</td><td>31.3</td><td>&gt;</td><td>智能看板</td><td>col</td></t<>                                                                                                    |          | 操作 | (成分析) マ         | - 5      | 状态 •         | 实际保养日期     | 划保养日期    | 1129 | 保养周期 👻  | 负责人 👻      | 负责部门▼     | 保养要求          | 保养项目                           | 设备名称     | × ID        | 31.3       | > | 智能看板   | col |
| <ul> <li>▲ 和田田 →</li> <li>● 和田田 →</li> <li>● 和田田 →</li> <li>● 和田田 →</li> <li>● 和田田 →</li> <li>● 新田田 →</li> <li>● 新田田 →</li> <li>● 新田田 →</li> <li>● 新田田 →</li> <li>● 新田田 →</li> <li>● 新田田 →</li> <li>● 新田田 →</li> <li>● 新田田 →</li> <li>● 新田田 →</li> <li>● 新田田 →</li> <li>● 新田田 →</li> <li>● 新田田 →</li> <li>● 新田田 →</li> <li>● 新田田 →</li> <li>● 「日本 →</li> <li>● 「日本 →</li></ul>                                                                                                    | 1        | 验收 |                 | -        | 验收中          | 2024-09-10 | 24-09-10 | 2024 | 不定期(特拾) | 大管轮        | 轮机部       | 解轴检查测量、例<br>理 | 右推进装置<br>少                     | 推进装置     | 287666<br>9 | 31.3       | Σ | 船舶管理   | ÷   |
| ■ 私用用 → ○ ■ 時用用 → ○ ■ 時用用 → ○ ■ 時用用 → ○ ■ 時用用 → ○ ■ 時用用 → ○ ■ 時用用 → ○ ■ 時用用 → ○ ■ 時用用 → ○ ■ 時用用 → ○ ■ 時用用 → ○                                                                                                    |          |    |                 |          |              |            |          |      |         |            |           |               |                                |          |             |            | > | 船员管理   | L   |
| <ul> <li>A 新州市</li> <li>A 新州市</li> <l< td=""><td></td><td></td><td></td><td></td><td></td><td></td><td></td><td></td><td></td><td></td><td></td><td></td><td></td><td></td><td></td><td></td><td>&gt;</td><td>船员费用</td><td></td></l<></ul> |          |    |                 |          |              |            |          |      |         |            |           |               |                                |          |             |            | > | 船员费用   |     |
| <ul> <li>● 時所式</li> <li>● 時所式</li> <li>● 時所式</li> <li>● 前新式</li> </ul>                                                                                                    |          |    |                 |          |              |            |          |      |         |            |           |               |                                |          |             |            | × | 招聘管理   | 2   |
| <ul> <li>         ・ 新規算         ・ ご         ・ 電磁算程</li> <li>         ・ 電磁算程</li> <li>         ・</li> <li>         ・</li> <li></li></ul>                                                                                     |          |    |                 |          |              |            |          |      |         |            |           |               |                                |          |             |            | ~ | 维护保养   | T   |
| <ul> <li>本裁算所任</li> <li>予選業所任</li> <li>通時任第</li> <li>通時任第</li> </ul>                                                                                                    |          |    |                 |          |              |            |          |      |         |            |           |               |                                |          |             |            | ~ | 保养管理   |     |
| 利益の計畫           通知知道           通知知道           通知知道                                                                                                    |          |    |                 |          |              |            |          |      |         |            |           |               |                                |          |             |            |   | 年度保养计划 |     |
|                                                                                                    |          |    |                 |          |              |            |          |      |         |            |           |               |                                |          |             |            |   | 月度保养计划 |     |
|                                                                                                    |          |    |                 |          |              |            |          |      |         |            |           |               |                                |          |             |            |   | 设备运行时长 |     |
|                                                                                                    |          |    |                 |          |              |            |          |      |         |            |           |               |                                |          |             |            |   | 进利公司   |     |
|                                                                                                    |          |    |                 |          |              |            |          |      |         |            |           |               |                                |          |             |            |   | 维修管理   | ß   |
|                                                                                                    |          |    | -               |          |              |            |          | _    |         |            |           |               |                                |          |             | _          |   | 库存管理   | 6   |
| 及 采购销班 >> A 出版能的本月轮机能已添加 4 深限指定添加 4 深限指定添加 0 深限情度并在务。                                                                                                    |          |    |                 |          |              |            |          |      |         |            |           | 见情保养任务。       | 青保养任务,甲板部已添加 <b>0</b> 1        | 8已添加4项视频 | 師本月轮机會      | □ 当前家      |   | 采购管理   | Å   |

| 优先级"  |              |                  | 审批流程"预览                 |               |     |              |              |              |        |               |
|-------|--------------|------------------|-------------------------|---------------|-----|--------------|--------------|--------------|--------|---------------|
| 正常    |              |                  | ▼ 正常保养                  |               |     | → 临时新增保养项目 > |              | 可根据需要点击"临时新知 | 增保养项目" |               |
| 提示:此处 | 山村行的均为不定期保养  | ·项目(视情保养),具备审批流和 | 中的执行角色即可执行保养项目。         |               |     |              |              |              |        |               |
| 全部    | 已添加 🧿        |                  |                         |               |     |              |              |              | 搜索关键   | 7 <b>2</b> 22 |
| 保养编号  | 设备名称         | 保养项目             | 保养要求                    | 保养周期          | 负责人 | 上一次保养日期      | 完成日期 * 💋     | 完成情况 。       | 附件     | MERINE ()     |
| 188.2 | 右主机          | 【起动阀】一般维护        | 解体、清洁、研磨                | 不定期           | 大管轮 | 2024-09-10   | 请选择日期        | 请填写完成情况<br>前 | •      | +             |
| 88    | 舱底水油水分离器     | 22               |                         | 不定期           | 大管轮 | 2024-02-01   | 请选择日期        | 请填写完成情况      |        | +             |
| 10.1  | 主机           | 曲拐箱              | 活塞相部及气虹壁下               | 不定明           | 大管轮 | 2024-01-17   | 请选择日期        | 谱填布完成情况      | •      | +             |
| 16.1  | 主机           | 冷却系统             | 海底间解体清洁检查               | 不定明(坞修时)      | 大管轮 | 2022-01-14   | 请选择日期        | 请填写完成情况      | •      | +             |
| 27.1  | 右主机          | 冷却系统             | 海底间解体清洁检查               | 不定期(坞修时)      | 大管轮 | 2023-05-19   | 请选择日期        | 请填写完成情况      | •      | +             |
| 30.2  | 推进装置         | 左推进装置            | 中间轴承解体清洁、               | 不定期(特检修<br>理) | 大管轮 | 2021-11-12   | 调选择日期        | 请填写完成情况<br>首 |        | +             |
| 20.2  | 411-11-3±300 |                  | 6024530.9900688. Vy178. | 7° min 140    | +   |              | 1802-18 D B1 | 请填写完成情况      |        | -             |
|       |              |                  |                         |               |     |              |              |              |        |               |

|    |        | 互声1号 v     | 请选择主系统          | ▶ 请选择子系统 | → 请选择设备组   | ✔ 设备名称     | <b>8</b> 8 22 | → 可通过筛选栏选择目标设备 |
|----|--------|------------|-----------------|----------|------------|------------|---------------|----------------|
| ŧ  | 子系统    | 设备名称       | 设备编号            | 设备型号     | 设备厂商       | 出厂日期       | 操作            |                |
| 1  | 启动空气系统 | 主空压机       | 01              |          |            |            |               | 6'、点击目标设备后的"+" |
| 2  | 消防系统   | 消防员装备•     | 02              |          |            |            | +             |                |
| 3  | 消防器材用品 | 泡沫灭火器•     | 03              |          |            |            | +             |                |
| 4  | 启动空气系统 | 启动空气附件•    | A01             |          |            |            | +             |                |
| 5  | 空气系统   | 空气系统       | AS-0000-000-001 | 11       |            |            | +             |                |
| 6  | 空气系统   | 空气系统       | AS-0000-000-003 |          |            |            | +             |                |
| 7  | 空气系统   | 空气系统       | AS-0000-000-004 |          | 大洋         |            | +             |                |
| 8  | 启动空气系统 | 主空压机离合器    | AS-0102-075-001 |          |            |            | +             |                |
| 9  | 启动空气系统 | 主机•        | AS-0102-141-001 |          | 镇江机械       | 2012-02-01 | +             |                |
| 10 | 启动空气系统 | 1#主机启动空气瓶• | AS-0104-155-001 | A0.32-3  | 沙洲/青岛船用锅炉厂 |            | +             |                |

363条 10秋页 🖌 < 1 2 3 ... 37 > 跳至 1 页

|                     |                                  | 新                   | 曾保养项                        |            |                | 8               |
|---------------------|----------------------------------|---------------------|-----------------------------|------------|----------------|-----------------|
| 主空                  | 2压机 甲板部                          | 109-14              |                             | 一股股        | 给田士            |                 |
| 主空                  | 注压机 轮机部                          | 109-14a             |                             | 非凡哥        | 临时             |                 |
| 主空                  | 2压机 甲板部                          | 11                  |                             | 11         | (15B)          |                 |
| 主交                  | 2压机 轮机部                          | 1111111             |                             | 111        | (638)          |                 |
| 主空                  | 2日机 轮机部                          | 购房合同然后              |                             | 犹太人记忆体     | 2月±0天          |                 |
| 主空                  | 2压机 甲板部                          | 109-14a             |                             | 懂法守法氛围发热推坊 | 114月±0天        |                 |
| 新培<br>68月8<br>(2354 | 밤保养项信息<br>: 豆și1号<br><b>编명 -</b> | 設备編号: 01<br>负责部门*   | 设备名称: 主:<br>保养类型。<br>(###!* | z臣机<br>·   | 设备型号:<br>负重人 * |                 |
| <br>保养组             | <sup>2713</sup><br>部位            | *80Lap<br>必须上传许可证 * | 计划保养日期                      |            | 指定保养流程。        |                 |
| - 1814<br>1814      | <b>共</b> 写                       | 必须                  | 2024-09-10                  |            | 请选择保养流程        | •               |
| 保养I                 | 項目*                              |                     | 保养要求                        |            |                |                 |
| <b>2013</b>         | <b>船</b> 隊跃<br>~                 |                     |                             |            |                |                 |
|                     |                                  | 7'、完善新增保            | 养项信息(带                      | *必填/必选)    |                | 8'、点击"确定" 🔶 📷 🕅 |

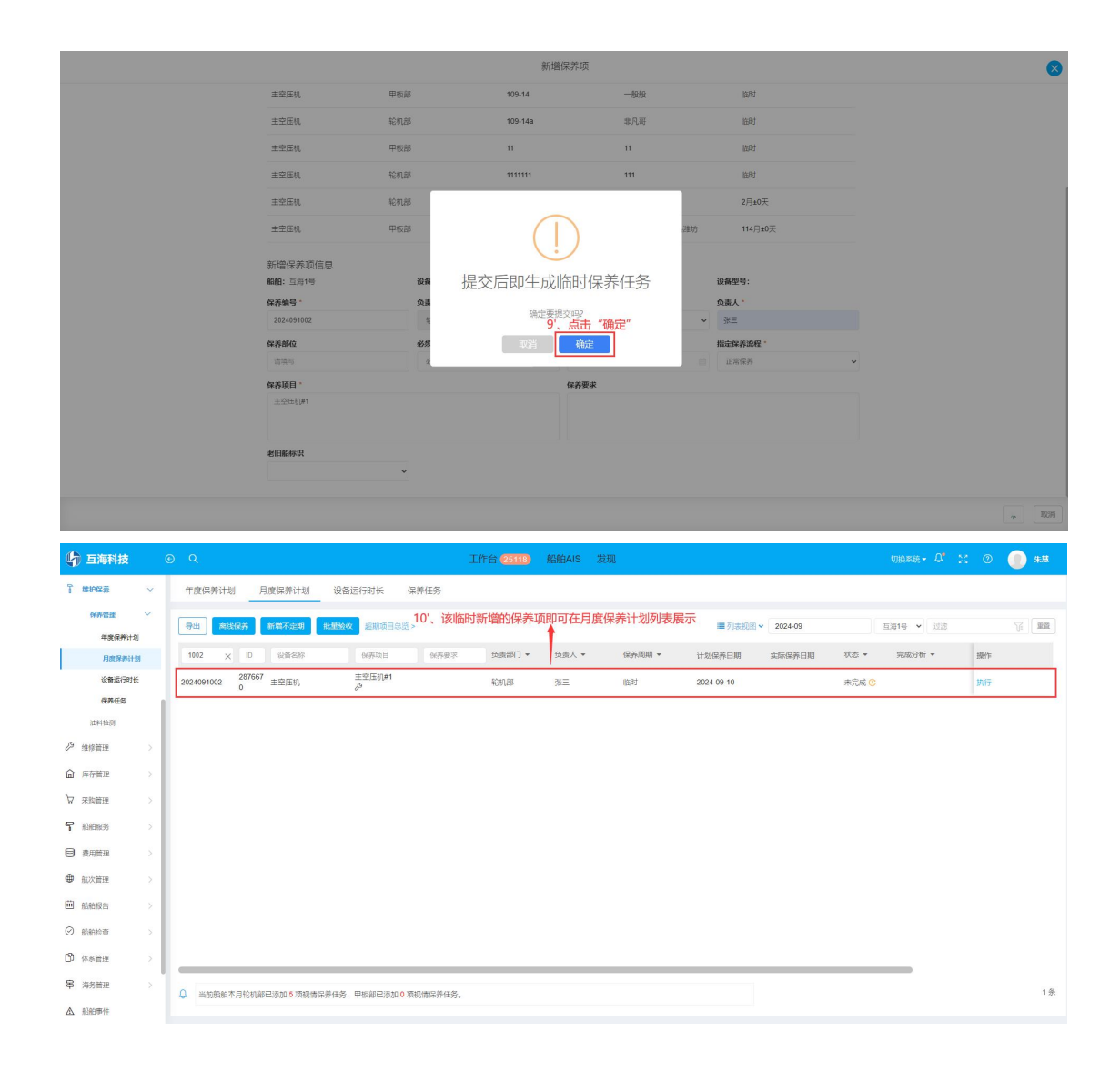